## Month 1

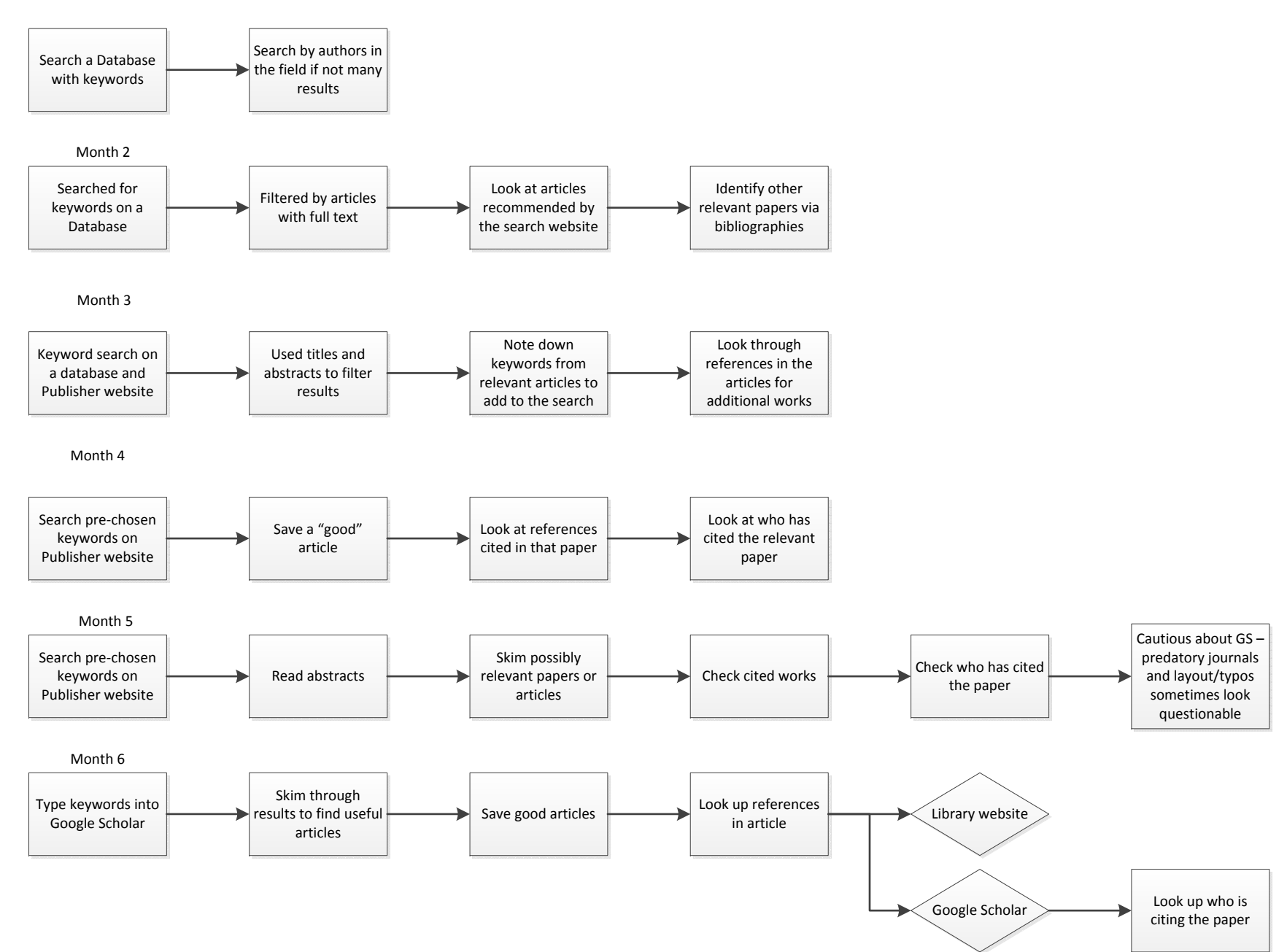

Month 7

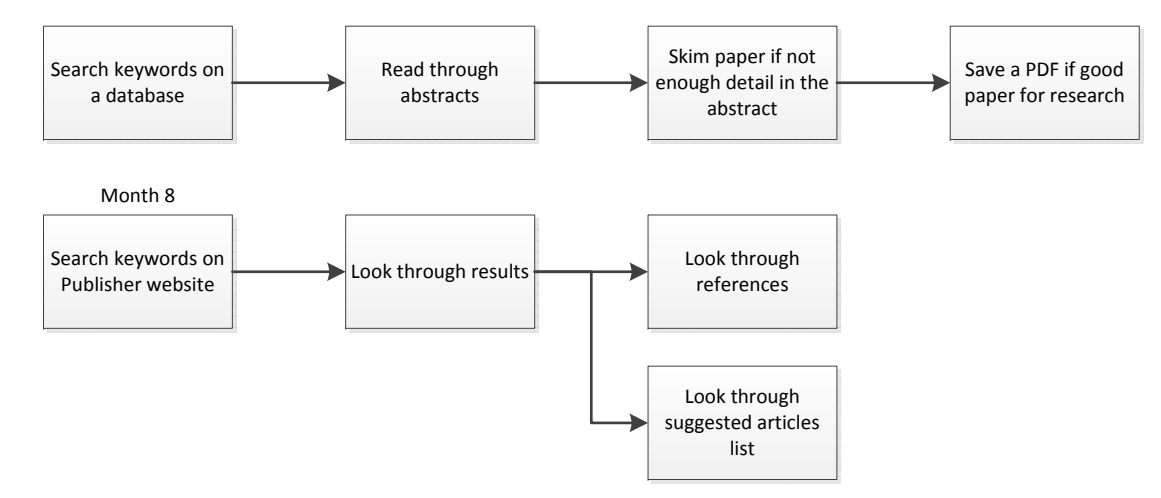